# ePRONICS

# © OPUSER V

デジタルシミュレーション

JK-FF を用いた同期式 8 進カウンタ クロックジェネレーター、ロジックアナライザの使用

7 セグメント LED のアニメーション

JK Flip Flop (JK-FF) を用いた同期式8進カウンタのタイムチャートを確認します。 またカウンタの信号をロジックアナライザにて確認します。確認後は部品7セグメントLED表示器を 追加し、アニメーションにてカウント表示の確認を行います。

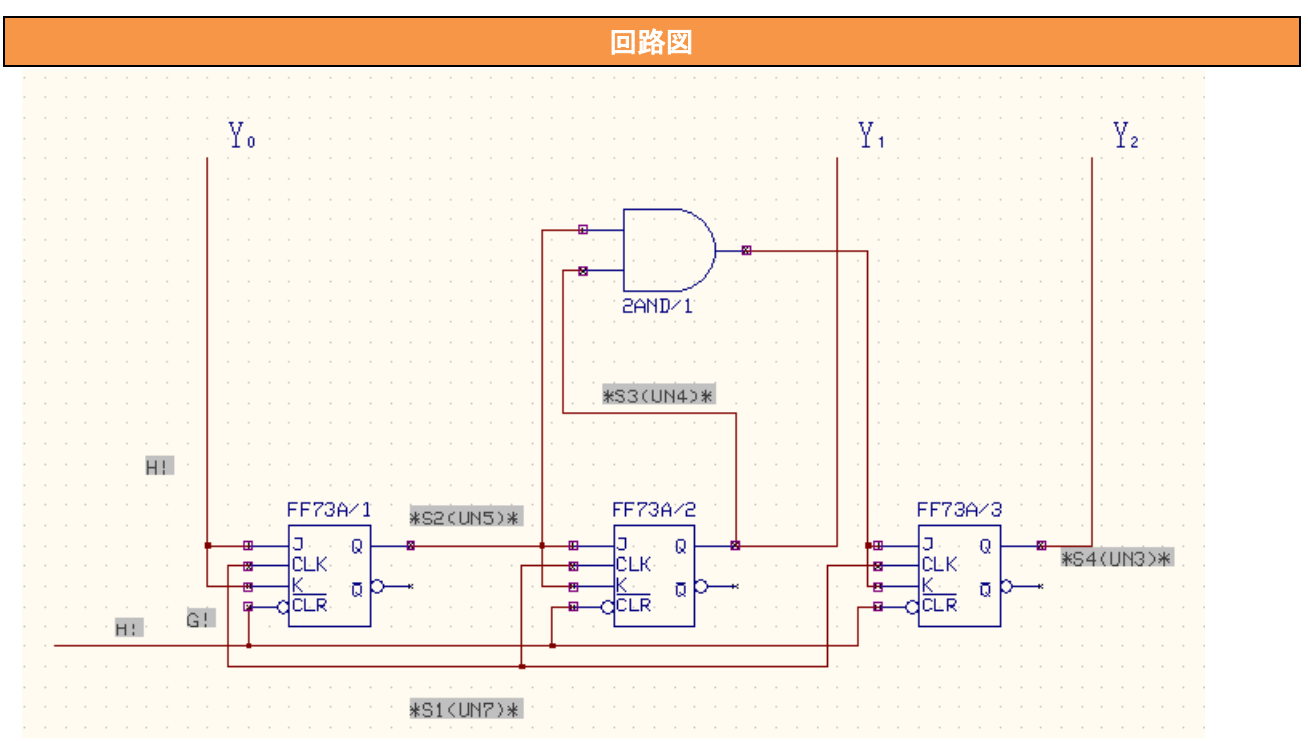

### 下表にリストされている部品を使って回路図を作成しましょう。

| 使用パーツリスト     |      |             |  |  |  |  |
|--------------|------|-------------|--|--|--|--|
| デバイス         | 名称   | デフォルトホットキー※ |  |  |  |  |
| JK Flip-Flop | 5473 |             |  |  |  |  |
| 2AND         | 7408 | 2           |  |  |  |  |

※初期設定されているキーとなり、キー入力によって部品が呼びだされます。

● 同期式カウンタ

ホットキーが登録されていない部品は名称から検索して配置してください。

| *        | Add components by name        | ×            |
|----------|-------------------------------|--------------|
|          | 部品名を入力して配置<br>部品名.[X].[M.[角度] | 承認           |
|          |                               |              |
| 8        |                               | <u>キャンセル</u> |
| **<br>** | 5473                          | -            |
| \$       | ライブラリエクスプローラ起動                |              |
|          |                               | ]            |

## Mixed Mode Simulator

スケマティックエディタのメニュー設定から Mixed Mode シミュレータを選択します。

プリプロセスダイアログが表示されます。解析可能かどうかソフトが判断します。

解析が行えるようすべてのデバイスはシミュレーションモデルを持たなければなりません。

この回路の場合は2つのシミュレーションモデルが使用されています。既に起動している場合は、シ

ミュレーションからプリプロセスを選択します。

シミュレーション(S) マップ(M) プリプロセス(P)

|               | •    | UN1                      |          |
|---------------|------|--------------------------|----------|
|               |      | ,                        | <b>_</b> |
| テジタル入力 14     | 504  | 2-input AND gate         |          |
| デジタル出力 7      | 2508 | J–K Flip–Flop with clear |          |
| インプット A/Ds 0  |      |                          |          |
| アウトプット D/As 0 |      |                          |          |
| 部品数 4         |      |                          |          |
| プリミティブ(P) 2   |      |                          |          |

シミュレーションの準備を行います。

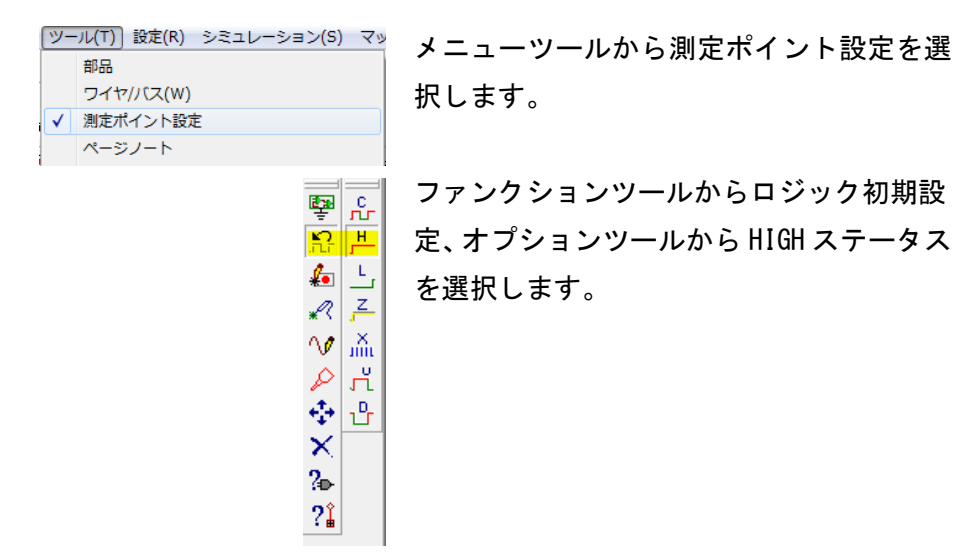

FF73A/1

Q

Q

말 운

影 产

⊈ ג ע ג

∕ ਨੱ ∻ ਪੈ ×

?⊪ ?≟

J

К

CLK

CLR

×

×

×

同様に CLR 入力ワイヤーをクリックして任 意の位置でラベルをクリックして配置しま す。

同期式カウンタ

位置でラベルをクリックして配置

JとK入力ワイヤーをクリックして任意の

次にクロックジェネレーターを使用して、 クロックパルスの設定を行います。

ファンクションツールからロジック初期設 定、オプションツールからクロックジェネ レーターを選択します。

CLK 入力のワイヤーをクリックします。

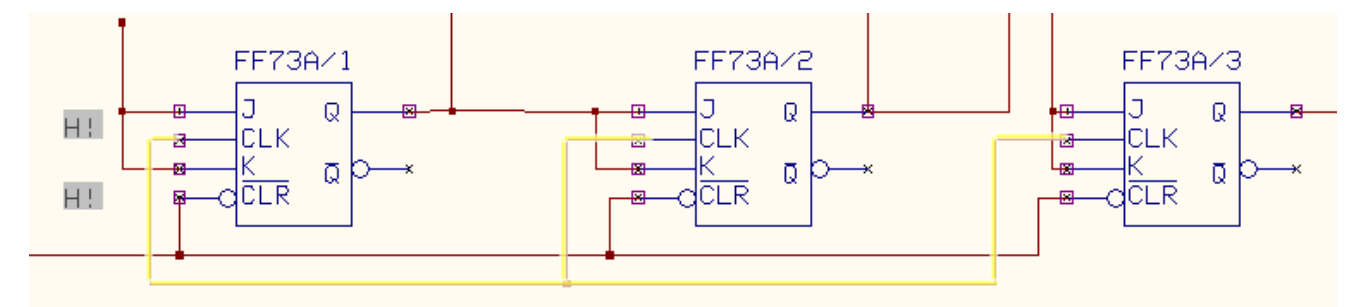

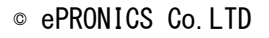

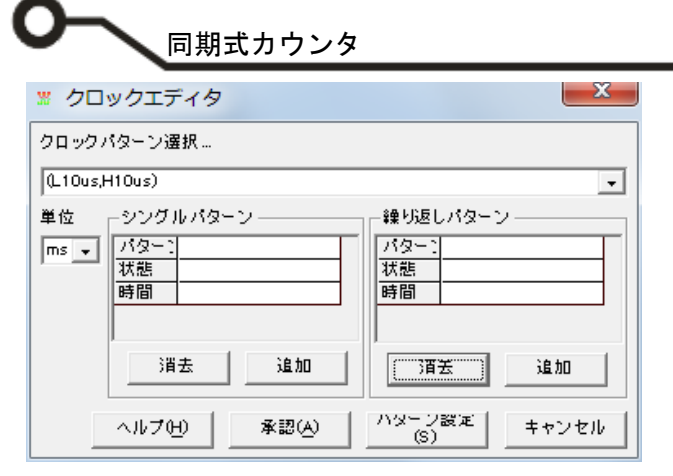

クロックエディタ

クロックパターン選択…

パター:

状態

時間

- シングルパターン -

消去

ヘルプ(H)

単位

**∄**s 👻

クロックエディタ画面が表示されます。 シングルパターンと繰り返しパターンの設定が可 能です。

ここでは繰り返しパターンの設定を HIGH 10us、 LOW 10us に設定します。

単位:usを選択 状態:H(ロジカル1) 時間:10

-

追加

キャンセル

繰り返しパターン

消去

ハターフ設定 (S)

パターン

状態

時間

追加ボタンをクリック

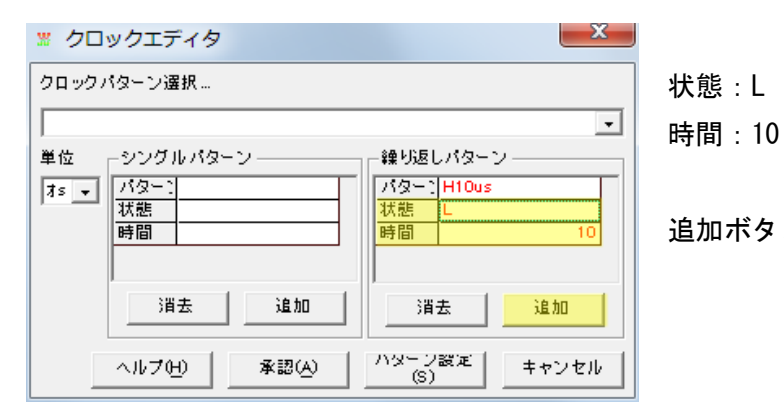

追加

承認(人)

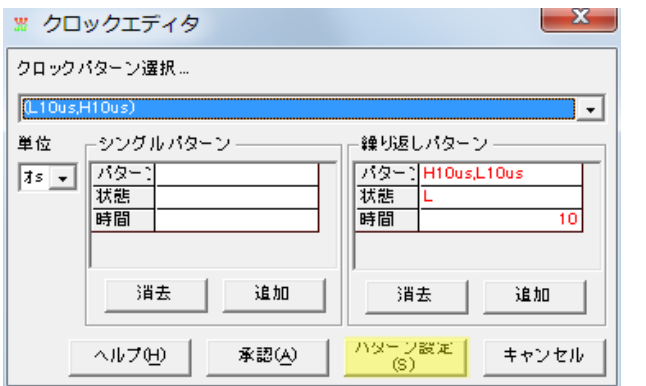

追加ボタンをクリック

パターン設定をクリック

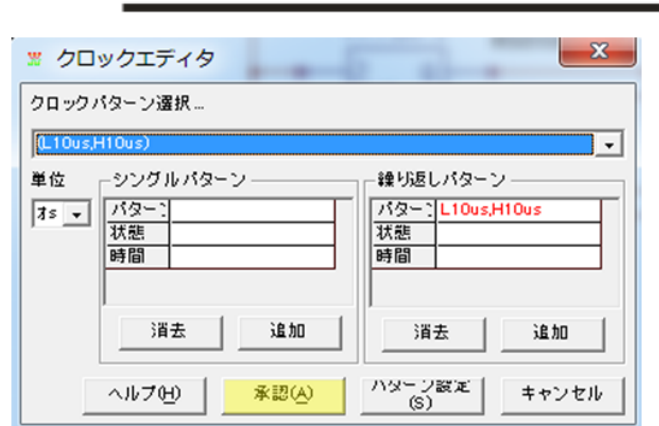

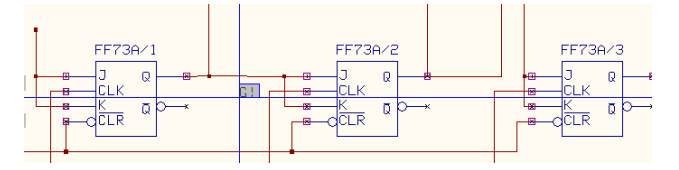

部品

ワイヤ/バス(W) ✓ 測定ポイント設定 ページノート

ツール(T) 設定(R) シミュレーション(S) マッ

**陸 へ** 

R 🔨

\*?

20

₽ .....

×

?₽ ?∎

£ 🔃

クロックパターン選択へ上記で設定したパター ンが追加されます。設定内容に括弧表示されてい るものは、繰返しパターンになります。

同期式カウンタ

承認をクリックします。

クリックしてラベルを任意の位置へ配置します。

次に波形マーカーを配置します。

メニューツールから測定ポイン設定を選択しま す。

ファンクションツールから波形マーカー設定、オ プションツールから論理波形マーカーを選択し ます。 S1: CLK ネット上でクリック配置

S2:Q1 ネット上でクリック配置

S3:Q2 ネット上でクリック配置

S4:Q3 ネット上でクリック配置

以上で、準備完了です、次にシミュレーションを 行います。

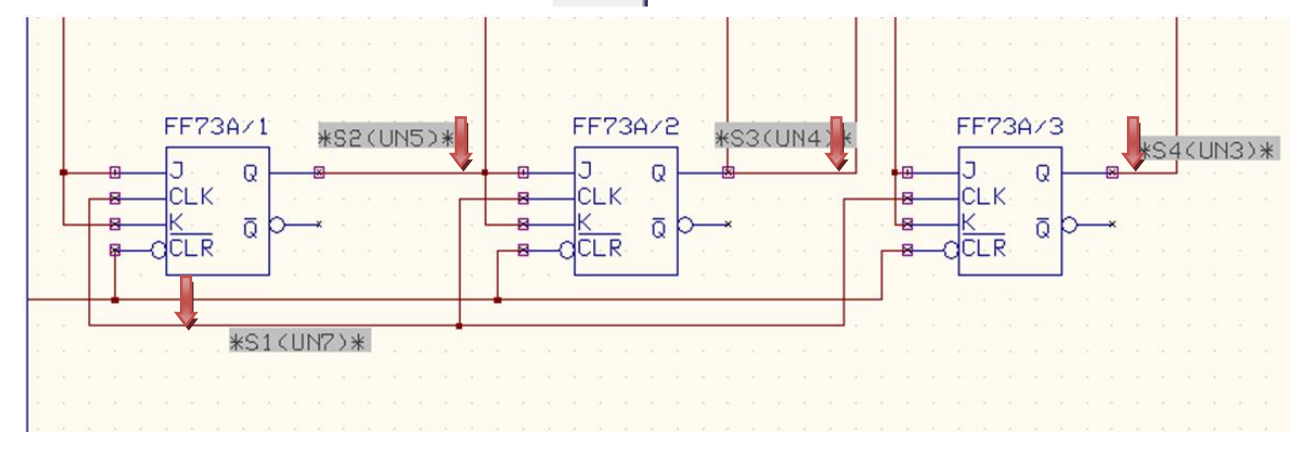

🚆 シミュレーションパラメータの設定

解析タイプ

斷析

----- 🔛 モンテカルロ解析

# シミュレーション

| 23 | ミュレーション(S) マップ(M) 表示(V) | $\sim$ l |
|----|-------------------------|----------|
|    | プリプロセス(P)               |          |
|    | 解析(A)                   |          |
|    | トランジェント解析(オシログラフ)(R)    |          |
|    | トランジェット解析開始             |          |

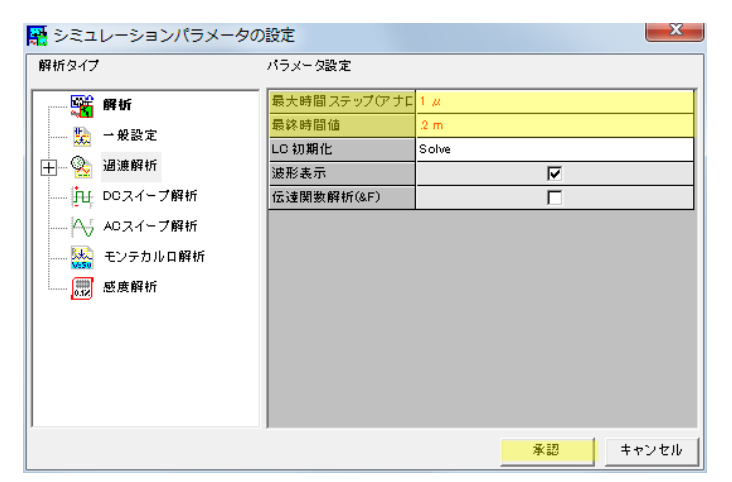

バラメータ設定

過渡解析

バイアス点計算

バラメトリック解れ

フーリエ解析

DCスイーブ解析

ACスイープ解析

モンテカルロ解れ

感度解析

メニューシミュレーションから解析を選択
 します。

過渡解析を選択します。 最大時間ステップ:1u 最終時間値:0.2m

承認をクリックします。

過渡解析にチェックを入れ、開始をクリッ クします。

波形ビューワが表示、4 つの波形が表示されます。JK—FF Q 出力 S2, S3, S4 タイムチャートを確認すると 2 進数 0−7 までカウントしています。

開始

2

Г

Г

Γ

Г

統行

キャンセル

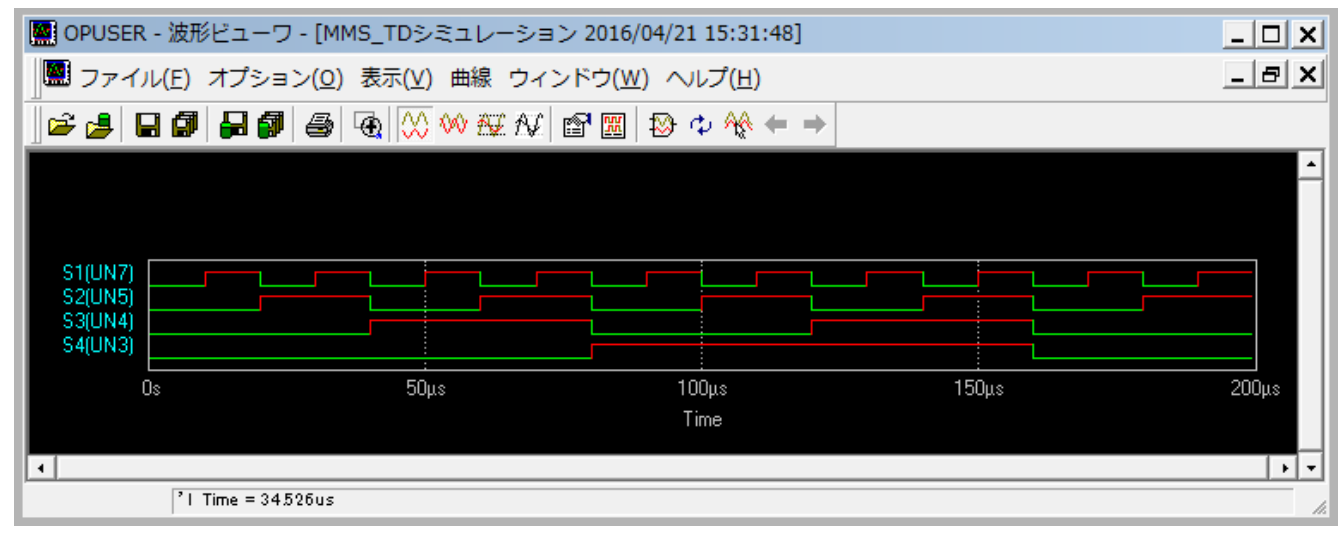

X

## ロジックアナライザ

OPUSER には簡単なロジックアナライザ機能があります。この機能は配置した論理波形マーカーのデジ タルチャンネルから情報を収集し表示します。表示するフォーマットにはバイナリ、16 進数、8 進数、 少数が可能で、ファイルをテキスト保存することが可能です。

|                                                                                                 |                             | _ <* <& 隆 🔀                                                                                                    |
|-------------------------------------------------------------------------------------------------|-----------------------------|----------------------------------------------------------------------------------------------------|
| 表示( <u>V</u> )] ヘルプ( <u>H</u> )<br>拡大レンズ<br>ナビゲータ                                               |                             |                                                                                                    |
| ツールパー<br>単位(U)<br>スケマティック(S)                                                                    | +<br>+                      | <ul> <li>✓ ファンクションツール Ctrl+B</li> <li>✓ オプションツール</li> <li>カスタムツールパー Ctrl+T</li> </ul>                               |
| <ul> <li>✓ スクロールパー</li> <li>✓ ツールチップテキスト(T)</li> <li>✓ ルーラー(R)</li> <li>✓ ロングカーソル(C)</li> </ul> | Ctrl+R<br>92#<br>जिल्लान्स् | <ul> <li>✓ ツール</li> <li>✓ ページ</li> <li>✓ テキスト</li> <li>✓ サイズ</li> <li>✓ 位置</li> <li>✓ 表示</li> <li>✓ 位置調整</li> </ul> |
|                                                                                                 | <b>₽</b> ♦                  | ✓ シミュレーション                                                                                                    |

ツールバーにある 🖾 をクリックします。

表示されていない場合は、メニュー表示からツー ルバー、シミュレーションにチェックを入れます。

| 🖧 オシログラフ -                                                                         | トランジェント解析                                                                                                    |       |          |   |              |         |    |
|------------------------------------------------------------------------------------|----------------------------------------------------------------------------------------------------|-------|----------|---|--------------|---------|----|
| Variable Logic                                                                     | ▼ 時間ステップ 1 #                                                                                                    | LC 初期 | 明化 Solve | • | 🖌 II 🗉 🗌 🕄 🤇 | ? 🛛 🖬 🟥 |    |
| -ヮードサイズ<br>で <u>第15</u> 代 C                                                        | 16 Bit C 32 Bit                                                                                                  | 時間    | バイナリ     |   | 16進法         | 8進法     | 少数 |
| <u>変数</u><br>*S2(UN5)*<br>*S3(UN4)*<br>*S1(UN7)*<br>*S4(UN3)*<br>配置された<br>論理波形マー力・ | ビ… 変数<br>B0 *S2(UN5)*<br>B1 *S3(UN4)*<br>B2 *S1(UN7)*<br>B3 *S4(UN3)*<br>B4<br>B5<br>B6 ごれから記録して<br>B7<br>ワードの構成 | :<    |          |   |              |         |    |
| ×                                                                                  |                                                                                                    |       |          |   |              |         |    |
| ワードサイズ選択                                                                           |                                                                                                    | _     |          |   |              |         |    |

### セットアップ

- 1. ワードサイズ選択(8bit, 16Bit, 32bit)
- 2. 記録するワードの各ビットに波形を S1-S4 割り当てます。起動時にソフトが自動的に波形を割り 当てます。

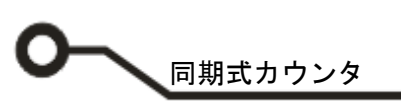

3. 自動割当てを修正します。B0~B3 ビットをそれぞれ選択し[<<]をクリック

| 🐣 オシログラフ -                                                                | ・トランジェント解析                                                                                                |                      |                 |
|---------------------------------------------------------------------------|----------------------------------------------------------------------------------------------------|----------------------|-----------------|
| Variable Logic                                                            | ■ ■ 時間ステップ 1 #                                                                                            | LC 初期化 Solve 🔻 📗 🖡 📕 | □ ■ 🛛 🕄 💡 🗍 🖬 📳 |
| -ワードサイス<br>@ 8 Bit C                                                      | 16 Bit 🔿 32 Bit                                                                                           | <u>時間 バイナリ 1</u>     | 6進法 8進法 少数      |
| <u>変数</u><br>+52(UN3)<br>+54(UN4)+<br>+54(UN6)+<br>+53(UN6)+<br>+51(UN7)+ | ビット 変数<br>100 #\$10,017 **<br>B1 #\$40,014)*<br>B2 #\$30,016 *<br>B3 #\$10,017 **<br>B4<br>B5<br>B6<br>B7 |                      |                 |
| <                                                                         | <                                                                                                    |                      |                 |
| >>>                                                                       | <u> </u>                                                                                                  | •                    | •               |
| クリックして変数を削除                                                               | Â                                                                                                    |                      | li              |

### 4. 割当を次のようにします。

B0を選択してから S2を選択し[>>]クリックで割り当てます。

| 🖧 オシログラフ - トランジェント解析                                                                                                    |                    |                     |
|----------------------------------------------------------------------------------------------------|--------------------|---------------------|
| ┃ Variable Logic ▼ 時間ステップ 1                                                                                                    | ル LC 初期化 Solve マレト | • II II 🛛 🕄 💡 🗍 🖬 📳 |
| - ワードサイズ                                                                                                    | 時間 バイナリ            | 16進法 8進法 少数         |
| 変数         ビット         変数           *\$2(UNS)*         B0           *\$3(UN6)*         B1           *\$3(UN6)*         B2           *\$1(UN7)*         B3           B4         B5           B6         B7 |                    |                     |
|                                                                                                    |                    |                     |
| >>> <<                                                                                                    | •                  | 111 F               |
| クリックして選択ビットの変数を削除                                                                                                    |                    | A                   |

5. 同様に B1 に S3、B2 に S4 を割り当てます。

| 🔓 オシログラフ・      | トランジ                       | ジェント解析    |      |                     |   |              |         |    |
|----------------|----------------------------|-----------|------|---------------------|---|--------------|---------|----|
| Variable Logic | ▼ 時間                       | 間ステップ 1〃  | LC 初 | 朝化 <sup>Solve</sup> | • | 🖌 II 🗉 🗌 🕄 1 | ? 🛛 🖬 🟥 |    |
| - ワードサイズ       | 16 04                      | C 20 PH   | 時間   | バイナリ                |   | 16進法         | 8進法     | 少数 |
|                |                            | () 32 BIC |      |                     |   |              |         |    |
| 変数             | ビット                        | 変数        |      |                     |   |              |         |    |
| *S2(UN3)*      | BO                         | *S2(UN3)* |      |                     |   |              |         |    |
| *S4(UN4)*      | B1                         | *S3(UN6)* |      |                     |   |              |         |    |
| *S3(UN6)*      | B2                         | *S4(UN4)* |      |                     |   |              |         |    |
| *S1(UN7)*      | B3<br>B4<br>B5<br>B6<br>B7 |           |      |                     |   |              |         |    |
|                | I • 📖                      | 4 III     |      |                     |   |              |         |    |
| >>             |                            | <<        | •    |                     |   |              |         | +  |
| ダブルクリックして変調    | 数を削除                       |           |      |                     |   |              |         | 1. |

6. 時間ステップを1uを入力し解析を開始させます。

リアルタイムで分析されたワードが表示されます。

| 🔓 オシログラフ -     | トランジェント解析               |       |            |            |        |  |  |
|----------------|-------------------------|-------|------------|------------|--------|--|--|
| Variable Logic | ▼ 時間ステップ <sup>1</sup> A | LC 初期 | 朝化 Solve 🔻 | ▶ 🖛 🗉 🖉 💱  |        |  |  |
| -ワードサイズ        |                         | 時間    | バイナリ       | 16)住注      | 9進法 少数 |  |  |
| (€ 8 Bit C     | 16 Bit 🔿 32 Bit         |       |            | シミュレーションの開 |        |  |  |
| 変数             | ビット 変数                  |       |            |            |        |  |  |
| *S2(UN3)*      | B0 *S2(UN3)*            |       |            |            |        |  |  |
| *S3(UN6)*      | B1 *S3(UN4)*            |       |            |            |        |  |  |
| *S1(UN7)*      | B3<br>B4                |       |            |            |        |  |  |
|                | B5<br>B5                |       |            |            |        |  |  |
|                | B7                      |       |            |            |        |  |  |
|                |                         |       |            |            |        |  |  |
|                |                         |       |            |            |        |  |  |
|                |                         |       |            |            |        |  |  |
|                |                         |       |            |            |        |  |  |
| < <u> </u>     | < <u> </u>              |       |            |            |        |  |  |
| >>>            |                         | •     |            | m          | •      |  |  |
|                |                         |       |            |            |        |  |  |

7. 0から7までカウントされていることが確認できます。

| 🧟 オシログラフ・              | ・トランジェント解析      |              |            |            |           |    | x              |
|------------------------|-----------------|--------------|------------|------------|-----------|----|----------------|
| Variable Logic         | - 🔹 時間ステップ 💷    | LC 初         | 期化 Solve 👻 | ) <b>-</b> | 🕄 💡 🛛 🖬 🗊 |    |                |
| -9-ドサイス                |                 | 時間           | リバイナリ      |            | 8進法       | 小数 |                |
| ⊙ ≋Bit) C              | 16 Bit 🔿 32 Bit | 36 μ         | 00000001   | 01         | 001       | 1  | _              |
|                        |                 | 37 μ         | 00000001   | 01         | 001       | 1  |                |
| 変数                     | ビ 変数            | 38 µ         | 00000001   | 01         | 001       | 1  | -              |
| *S2(UN5)*              | B0 *S2(UN5)*    | 40 μ         | 00000001   | 01         | 001       | 1  |                |
| *S3(UN4)*              | B1 *S3(UN4)*    | 41 μ         | 00000010   | 02         | 002       | 2  |                |
| *S1(UN7)*<br>*S4(LN3)* | B2 *54(UN3)*    | 42 μ         | 00000010   | 02         | 002       | 2  |                |
| 01(010)                | B4              | 43 μ         | 00000010   | 02         | 002       | 2  |                |
|                        | B5              | 44 μ         | 00000010   | 02         | 002       | 2  |                |
|                        | B6              | 45 μ         | 00000010   | 02         | 002       | 2  |                |
|                        | B7              | <b>4</b> 6 μ | 00000010   | 02         | 002       | 2  |                |
|                        |                 | 47 μ         | 00000010   | 02         | 002       | 2  |                |
|                        |                 | 48 µ         | 00000010   | 02         | 002       | 2  | <del>.</del> . |
|                        |                 | 150          | 00000040   | 0.0        | 000       |    |                |
|                        |                 |              |            |            |           |    |                |
|                        |                 |              |            |            |           |    |                |
| >>                     | ~~              |              |            |            |           |    |                |
| シミュレーションの開め            | 8               |              |            |            |           |    | 1.             |

• 同期式カウンタ

# 7 セグメント LED アニメーション

7 セグメント LED 部品を追加して、アニメーションにてカウント表示の確認を行います。 回路図に下記部品を追加します。

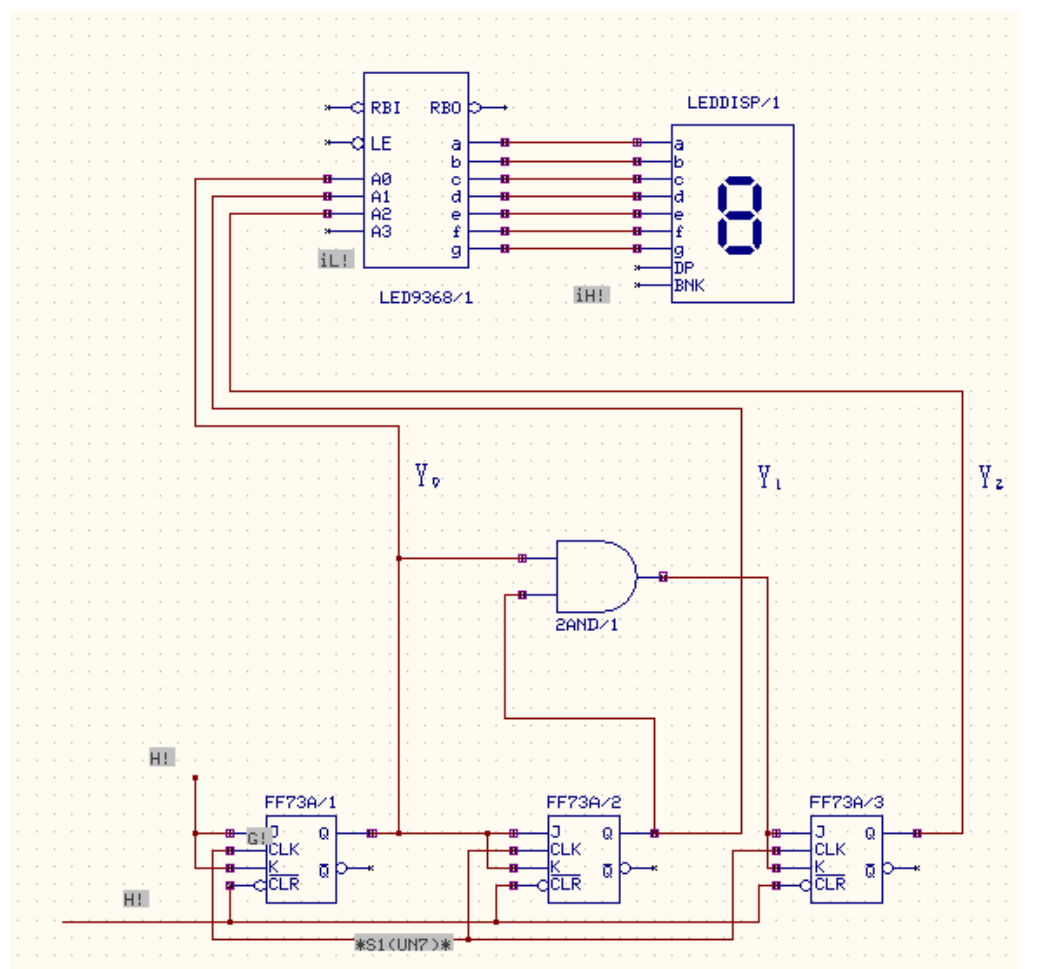

#### 使用パーツリスト

| デバイス                | 名称      | デフォルトホットキー※ |
|---------------------|---------|-------------|
| Led BCD(2 進化 10 進数) | 9368    |             |
| 7 セグメント LED ディスプレイ  | LEDDISP |             |

※初期設定されているキーとなり、キー入力によって部品が呼びだされます。

ホットキーがと登録されていない部品は名称から検索し配置してください。

### 下記の配線を行います。

| Ē           | 線箇所         |
|-------------|-------------|
| YO          | LED9368 A0  |
| Y1          | LED9368 A1  |
| Y2          | LED9368 A2  |
| LED9368 a∼g | LEDDISP a∼g |

| 同期式カウンタ |
|---------|
|---------|

部品を追加したので、シミュレーションから再度プリプロセスを実行します。

| シミュレーション(S) | ) マップ(M) |
|-------------|----------|
|-------------|----------|

プリプロセス(P)

| アナログネット(人)                                                                 | 0                                                  | デジタルネット( <u>D</u> )                                                                       | 14 (9)                            |  |
|----------------------------------------------------------------------------|----------------------------------------------------|-------------------------------------------------------------------------------------------|-----------------------------------|--|
|                                                                            | •                                                  | UN1                                                                                       | •                                 |  |
| デジタル入力<br>デジタル出力<br>インブット A/Ds<br>アウトブット D/As<br>部品数<br>ブリミティブ( <u>P</u> ) | 29 530<br>504<br>15 250<br>0 1211<br>0<br>6<br>4 ◀ | 2 Binary to 7 Segmen<br>2-input AND gate<br>3 J-K Flip-Flop with o<br>30 LEDDISPLAY - Sev | t Decoder/<br>klear<br>ven Segmen |  |
| 170 7 7 28 7                                                               | El El                                              | ເຈ                                                                                        |                                   |  |

\_\_\_\_

å+ ₽B

 $\mathbb{R}^{\mathbb{R}}_{\mathbb{Q}}$ 

\*

‰. 阍

8

÷ ₫ 01|0 **40-**

×

23

13 🖶 ₽\_\_ 😂 ミレーションモデルが追加さ

次に部品パラメータを設定します。 ファンクションツール、部品プロパティ、オプ ションツールからシミュレーションパラメータ 変更を選択します。

| ラメータ | 設定 Spice | eパラメータ読み込み ミックスモードパラメータ読み込み   ライブラリに保存    |  |
|------|----------|-------------------------------------------|--|
| 品    | LE       | EDDISP/1 ジミュレーション 12100<br>締約             |  |
| \$⊞  | LE       | EDDISPLAY - Seven Segment LED Display     |  |
| ラメー  | 値        | l¥4⊞                                      |  |
| tle  | CATHODE  | Common Anode / Cathode { CATHODE, ANODE } |  |
|      |          |                                           |  |
|      |          |                                           |  |
|      |          |                                           |  |
|      |          |                                           |  |
|      |          |                                           |  |
|      |          |                                           |  |
|      |          |                                           |  |
|      |          |                                           |  |

7 セグメント LED ディスプレイを選択します。 アノード/カソードを選択します。 ここでは、カソードを選択します。

デコードドライバ IC は特に設定する必要はあり ません。

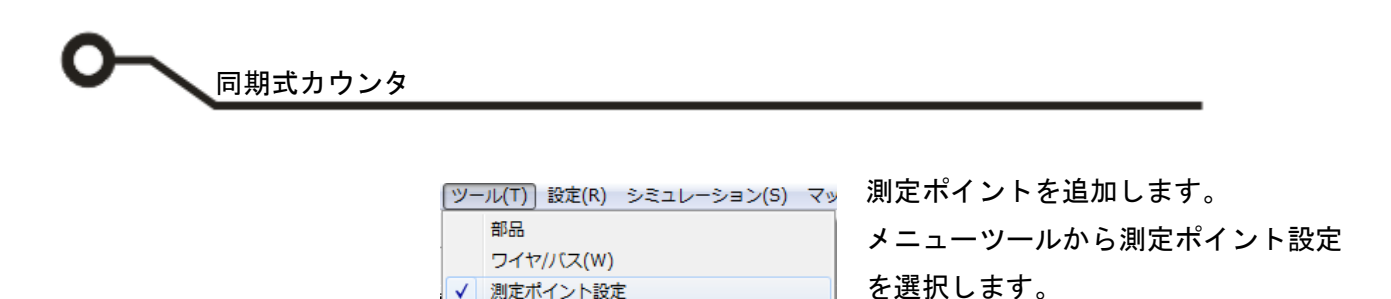

✓ 測定ポイント設定 ページノート

iH!

Q

e

f

q

DΡ

BNK

ファンクションツールからロジック初 期設定、オプションツールから HIGH ステータスを選択します。 BNKの入力上でクリックします。 ラベルを任意の位置へ配置します。

## シミュレーション

·원 탄

🋵 占 🔤 30

ÆE

, Ĕ 20

E\_10

лш, V?

<u>t</u>

\*?

Þ ф Ֆ

× ‰

?≟

影쁜

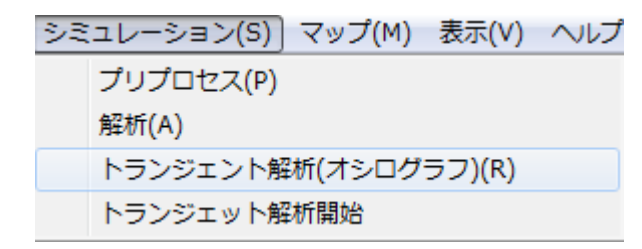

- 0 **- X** LEDDISP/1 LEDDISP/1 LED DISPLAY g DP BNK 🛛 🗠 オシログラフ - トランジェント解析 - 0 % Variable Voltage • X /div 1 # • ×1 • Y/div 100 m • ×1 時間ステップ LC 初期化 Solve 2 | <mark>) -</mark> / II - | 🔛 🕄 🗉 📍 選択カーブ = 1 軸を別けて波形ビューワを表示

メニューシミュレーションからトランジェン ト解析(オシログラフ)を選択します。

画面にある再生ボタン ♪ をクリックしま す。

7 セグメントの0から7 までカウント表示が 確認できます。